## **PROCESO PARA GENERAR FORMATO DE PAGO PARA**

SOMOS ARTE, CIENCIA Y DESARROLLO CULTURAL

XVI JORNADAS, 1ER. SIMPOSIO DE CATÁLISIS, 3ER. CONGRESO FÁRMACO Y TECNOVIGILANCIA **USUARIOS EXTERNOS** 

INGRESA A LA PÁGINA DE GENERACIÓN DE FICHAS DE PAGO: http://ceii.uaz.edu.mx/FichasPago/ En el caso de ingresar **POR PRIMERA VEZ COMO EXTERNO** por medio de su SELECCIONA EN USUARIO: Usuario: Selecciona tu tipo de usuari Alumno RFC, se desplegará una pantalla para registrar sus datos, una vez llenado presionar **actualizar**. Aspirante Externo rsonal UAZ Center ſh Unidades UAZ Matrícula: DIGITA TU RFC: Selecciona "no soy robot" CERRAR VENTANA DE PROCESO ACTIVOS Jin 4 C Co എ ſħ LLENAR DATOS: PROGRAMA CONCEPTO DETALLE SEMESTRE UNIDAD CONGRESO ♨ ۲ ک <sup>c</sup>lm ি **SELECCIONA DETALLE:** SELECCIONE EL EVENTO AL QUE VAYA ASISTIR SELECCIONA EL SEMESTRE OO CIENCIAS QUIMICAS QUÍMICO FARMACÉUTICO BIÓLOGO CONGRESO 6 DA CLICK EN AGREGAR CONCEPTO Y EN SIGUIENTE ~ Folio de s SIGUIENTE ~ ിന Cant. D Costo \$ 600.0 Descue \$ 0.00 SubTotal \$ 600.00 APARECE UNA PREGUNTA SELECCIONAR "SI" 8 SELECCIONAR LA FORMA DE PAGO DE TU PREFERENCIA Q DESCARGA MI FORMATO DE PAGO sta ficha. ¿D ANOPITE 81 ga tu ficha Na Here and argar esta ficha y revisa Si No ſm 7 OXXO 05 പ്പിസ്പ Br 丛 #BANORTE

1 🚺 EN LA PESTAÑA HISTÓRICO DE PAGOS PAGOS, PODRÁS DESCARGAR TUS FORMATOS Y RECIBOS DE PAGO

ar 2.- Ficha de pago Histórico de Pagos Cerrar Sesión

SI NO REALIZAS EL PAGO EN LA FECHA MARCADA, TENDRÁS QUE GENERAR UN NUEVO FORMATO.